## マスタ管理システム課題管理 - ToDo #470

## 【運用・管理】Bubble レコード全件削除方法

2024/03/28 16:17 - 武田 遼河

| くテータス:                                                                                                    | 完了                                                                                                    | 開始                                            | <b>B</b> :                                                                                                    | 20                                                                                                    | 24/03/2                                                                                                    | 28                               |                                                                                                    |                                                                                                    |
|----------------------------------------------------------------------------------------------------|----------------------------------------------------------------------------------------------------|-----------------------------------------------|----------------------------------------------------------------------------------------------------|----------------------------------------------------------------------------------------------------|----------------------------------------------------------------------------------------------------|----------------------------------|----------------------------------------------------------------------------------------------------|----------------------------------------------------------------------------------------------------|
| 先度                                                                                                    | 通常                                                                                                    | 期日                                            | :                                                                                                    | 20                                                                                                    | 24/04/3                                                                                                    | 30                               |                                                                                                    |                                                                                                    |
| 2当者:                                                                                                    | 武田 遼河                                                                                                    | 進捗                                            | <b>率</b> :                                                                                                    | 10                                                                                                    | 0%                                                                                                    |                                  |                                                                                                    |                                                                                                    |
| ュテゴリ                                                                                                    |                                                                                                    | 予定                                            | て数                                                                                                    | 0.0                                                                                                    | )0時間                                                                                                    |                                  |                                                                                                    |                                                                                                    |
|                                                                                                    |                                                                                                    | , , , , , , , , , , , , , , , , , , ,         |                                                                                                    | 0.0                                                                                                    |                                                                                                    |                                  |                                                                                                    |                                                                                                    |
| 可家ハーション:                                                                                                    |                                                                                                    |                                               | 時間                                                                                                    | 0.0                                                                                                    | )0時間                                                                                                    |                                  |                                                                                                    |                                                                                                    |
| :明                                                                                                    |                                                                                                    |                                               |                                                                                                    |                                                                                                    |                                                                                                    |                                  |                                                                                                    |                                                                                                    |
| Bublle操作に関す                                                                                                    | る質問事項になりま                                                                                                    | す。                                            |                                                                                                    |                                                                                                    |                                                                                                    |                                  |                                                                                                    |                                                                                                    |
|                                                                                                    |                                                                                                    |                                               |                                                                                                    |                                                                                                    |                                                                                                    |                                  |                                                                                                    |                                                                                                    |
| 下堤作を行いたい                                                                                                    | 提会 どの下うか場                                                                                                    | 鼻作で削除できるかご教授いただ                               | きたいです                                                                                                    |                                                                                                    |                                                                                                    |                                  |                                                                                                    |                                                                                                    |
|                                                                                                    |                                                                                                    |                                               |                                                                                                    | 0                                                                                                    |                                                                                                    |                                  |                                                                                                    |                                                                                                    |
| Staffテーフルに登                                                                                                    | 録されているレヨ-                                                                                                    | - ドを全件削除する(6000レコ-                            | - ド桯皮 )                                                                                                    |                                                                                                    |                                                                                                    |                                  |                                                                                                    |                                                                                                    |
|                                                                                                    |                                                                                                    |                                               |                                                                                                    |                                                                                                    |                                                                                                    |                                  |                                                                                                    |                                                                                                    |
| *** * - 1 1                                                                                                    |                                                                                                    |                                               |                                                                                                    |                                                                                                    |                                                                                                    |                                  |                                                                                                    |                                                                                                    |
| 試したこと】                                                                                                    |                                                                                                    |                                               |                                                                                                    |                                                                                                    |                                                                                                    |                                  |                                                                                                    |                                                                                                    |
| Bublleアプリ管理                                                                                                    | 画面 > Data > Ann d                                                                                                    | ata からレコードを一括選択し                              | Delete 1                                                                                                    | 畑下                                                                                                    |                                                                                                    |                                  |                                                                                                    |                                                                                                    |
|                                                                                                    |                                                                                                    |                                               | Delete                                                                                                    |                                                                                                    |                                                                                                    |                                  |                                                                                                    |                                                                                                    |
| 一度に50件程度                                                                                                    | としか 削除 ぐさない                                                                                                    |                                               |                                                                                                    |                                                                                                    |                                                                                                    |                                  |                                                                                                    |                                                                                                    |
|                                                                                                    |                                                                                                    |                                               |                                                                                                    |                                                                                                    |                                                                                                    |                                  |                                                                                                    |                                                                                                    |
| Data tupos Drivery                                                                                                    | ton data Option sets File man                                                                                                    |                                               |                                                                                                    |                                                                                                    |                                                                                                    |                                  |                                                                                                    |                                                                                                    |
| Data types Privacy                                                                                                    | app data Option sets Pile man                                                                                                    | agei                                          |                                                                                                    |                                                                                                    |                                                                                                    |                                  |                                                                                                    |                                                                                                    |
| App data                                                                                                    |                                                                                                    |                                               |                                                                                                    |                                                                                                    |                                                                                                    |                                  |                                                                                                    |                                                                                                    |
| App data                                                                                                    | Application data - stan - Live version                                                                                                    |                                               |                                                                                                    |                                                                                                    |                                                                                                    | Copy and resu                    | ore database - Switch t                                                                                                    | o dev databa                                                                                                    |
| Deles an Astal                                                                                                    | Courte Court of                                                                                                    |                                               |                                                                                                    | 6.904 entries                                                                                                    | Delete (50)                                                                                                    |                                  | In all 6                                                                                                    | Dulla                                                                                                    |
| New view Primary fields                                                                                                 | Search Data entries                                                                                                    |                                               |                                                                                                    | (displaying New entry                                                                                                    | Delete (50)                                                                                                    | Upload                           | Export Export                                                                                                    | BUIK                                                                                                    |
|                                                                                                    |                                                                                                    |                                               |                                                                                                    | ,                                                                                                    |                                                                                                    |                                  |                                                                                                    |                                                                                                    |
| Search Mours or data turoor                                                                                             |                                                                                                    | 2.6-11                                        | 1.6-16-4                                                                                                    | C                                                                                                    | Marker 1 Days                                                                                                    | a Count Do                       | Helen to                                                                                                    | 1 additional fie                                                                                                    |
| Search Views or data types                                                                                              |                                                                                                    | 2_Staff_name                                  | 1_Staff_cd                                                                                                    | Created Date<br>May 20, 2023 0:34 am Mar                                                                                                    | Modified Date                                                                                                    | Q Created By                     | 1685320485166v732508/                                                                                                    | 139288009200                                                                                                    |
|                                                                                                    |                                                                                                    | <ul> <li>□□□ 具彩</li> <li>□□□ 由村 天涯</li> </ul> |                                                                                                    | May 29, 2023 9:34 am May 29, 2023 9:34 am<br>May 29, 2023 9:34 am May 29, 2023 9:34 am                                                                                                    |                                                                                                    | 1685320485165x458646418786432300 |                                                                                                    |                                                                                                    |
| All MST_08-1_CostCenters 🖉 🥒                                                                                            | □ / 三好 陸斗                                                                                                    |                                               | 444,195,570                                                                                                    | May 29, 2023 9:34 am Mar                                                                                                    | y 29, 2023 9:34 am                                                                                                    |                                  | 1685320485165x9122411                                                                                                    | 196913549000                                                                                                    |
|                                                                                                    | ▲ 松永 美月                                                                                                    |                                               | 444,195,568                                                                                                    | May 29, 2023 9:34 am May 29, 2023 9:34 am                                                                                                    |                                                                                                    | 1685320485165x595451426968015400 |                                                                                                    |                                                                                                    |
| CostCenters                                                                                                    | │ / 八巻 萌佳                                                                                                    |                                               | 444,195,567                                                                                                    | May 29, 2023 9:34 am Ma                                                                                                    | y 29, 2023 9:34 am                                                                                                    |                                  | 1685320485165x7363347                                                                                                    | 794261648500                                                                                                    |
| All MCT on a characteristic for the                                                                                     | □                                                                                                    |                                               | 444,195,564                                                                                                    | May 29, 2023 9:34 am Ma                                                                                                    | y 29, 2023 9:34 am                                                                                                    |                                  | 1685320485165x7440260                                                                                                    | 007109246300                                                                                                    |
| All MS1_08-2_Shop_Areas                                                                                                 | ● / 棚橋 花帆                                                                                                    |                                               | 444,195,559                                                                                                    | May 29, 2023 9:34 am Ma                                                                                                    | y 29, 2023 9:34 am                                                                                                    |                                  | 1685320485165×9408173                                                                                                    | 357955234200                                                                                                    |
| Shop Areas                                                                                                    | 中里 陽太                                                                                                    |                                               | 444,195,557                                                                                                    | May 29, 2023 9:34 am Ma                                                                                                    | y 29, 2023 9:34 am                                                                                                    |                                  | 1685320485165x8020804                                                                                                    | 465647248300                                                                                                    |
| Shop_Areas                                                                                                    | 久津輪 莉華子                                                                                                    |                                               | 444,195,556                                                                                                    | May 29, 2023 9:34 am Ma                                                                                                    | y 29, 2023 9:34 am                                                                                                    |                                  | 1685320485165x2440581                                                                                                    |                                                                                                    |
| All MST 09 Staffs                                                                                                    | ◎                                                                                                    |                                               |                                                                                                    |                                                                                                    |                                                                                                    |                                  |                                                                                                    | 110391234050                                                                                                    |
| -07                                                                                                    | A 4800 State                                                                                                    |                                               | 444,195,555                                                                                                    | May 29, 2023 9:34 am May<br>May 20, 2023 9:34 am May                                                                                                    | y 29, 2023 9:34 am                                                                                                    |                                  | 1685320485165x4353644                                                                                                    | 110391234050<br>468196428600                                                                                                    |
| Staff 🌐 🖓 🖉                                                                                                    | ▲ 求田 実都泰                                                                                                    |                                               | 444,195,555<br>444,195,553<br>444,195,553                                                                                                    | May 29, 2023 9:34 am May<br>May 29, 2023 9:34 am May<br>May 29, 2023 9:34 am May                                                                                                    | y 29, 2023 9:34 am<br>y 29, 2023 9:34 am                                                                                                    |                                  | 1685320485165×4353644<br>1685320485164×7183080<br>1685320485164×7260786                                                                                                    | 110391234050<br>468196428600<br>094276174800                                                                                                    |
|                                                                                                    | 塚田 実部奏       大友 彩加       開田 朱里                                                                                                    |                                               | 444,195,555<br>444,195,553<br>444,195,550<br>444,195,550<br>444,195,550                                                                                                    | May 29, 2023 9:34 am May<br>May 29, 2023 9:34 am May<br>May 29, 2023 9:34 am May<br>May 29, 2023 9:34 am May                                                                                                    | y 29, 2023 9:34 am<br>y 29, 2023 9:34 am<br>y 29, 2023 9:34 am<br>y 29, 2023 9:34 am                                                                                                    |                                  | 1685320485165x4353644<br>1685320485164x7183080<br>1685320485164x7360786<br>1685320485162x5132814                                                                                                    | 110391234050<br>468196428600<br>094276174800<br>574965423600<br>486558050400                                                                                                    |
|                                                                                                    | 塚田 実部奏           大友 彩加           開田 朱里           田中 沙英                                                                                                    |                                               | 444,195,555<br>444,195,553<br>444,195,550<br>444,195,547<br>444,195,547                                                                                                    | May 29, 2023 9:34 am May<br>May 29, 2023 9:34 am May<br>May 29, 2023 9:34 am May<br>May 29, 2023 9:34 am May<br>May 29, 2023 9:34 am May                                                                                                    | y 29, 2023 9:34 am<br>y 29, 2023 9:34 am<br>y 29, 2023 9:34 am<br>y 29, 2023 9:34 am<br>y 29, 2023 9:34 am                                                                                                    |                                  | 1685320485165x4353644<br>1685320485164x7183080<br>1685320485164x7360786<br>1685320485162x5132814<br>1685320485162x8132814                                                                                                    | 110391234050<br>468196428600<br>094276174800<br>574965423600<br>486558050400<br>537720197600                                                                                                    |
| All MST_10_Taxes 🛛 🖉 🖊                                                                                                  | 坂田 実制季           大友 影加           創田 朱里           田中 沙英           王利 玲                                                                                                    |                                               | 444,195,555<br>444,195,553<br>444,195,550<br>444,195,547<br>444,195,544<br>444,195,538                                                                                                    | May 29, 2023 9:34 am Ma;<br>May 29, 2023 9:34 am Ma;<br>May 29, 2023 9:34 am Ma;<br>May 29, 2023 9:34 am Ma;<br>May 29, 2023 9:34 am Ma;<br>May 29, 2023 9:34 am Ma;                                                                                                    | y 29, 2023 9:34 am<br>y 29, 2023 9:34 am<br>y 29, 2023 9:34 am<br>y 29, 2023 9:34 am<br>y 29, 2023 9:34 am<br>y 29, 2023 9:34 am<br>y 29, 2023 9:34 am                                                                                                    |                                  | 1685320485165x435364<br>1685320485164x7183080<br>1685320485164x7360786<br>1685320485162x5132814<br>1685320485162x8243516<br>1685320485162x9731143                                                                                                    | 110391234050<br>468196428600<br>094276174800<br>574965423600<br>486558050400<br>537720197600<br>724362599000                                                                                                    |
| All MST_10_Taxes 🛛 🖉 🖉                                                                                                  | 水田 実部委       人友 彩加       開田 朱里       田中 沙爽       王利 玲       女 中 優月                                                                                                    |                                               | 444,195,555<br>444,195,553<br>444,195,550<br>444,195,547<br>444,195,544<br>444,195,538<br>444,195,537                                                                                           | May 29, 2023 9:34 am Ma<br>May 29, 2023 9:34 am Ma<br>May 29, 2023 9:34 am Ma<br>May 29, 2023 9:34 am Ma<br>May 29, 2023 9:34 am Ma<br>May 29, 2023 9:34 am Ma<br>May 29, 2023 9:34 am Ma                                                                                                    | y 29, 2023 9:34 am<br>y 29, 2023 9:34 am<br>y 29, 2023 9:34 am<br>y 29, 2023 9:34 am<br>y 29, 2023 9:34 am<br>y 29, 2023 9:34 am<br>y 29, 2023 9:34 am                                                                                                    |                                  | 1685320485165x435364<br>1685320485164x718308<br>1685320485164x7360786<br>1685320485162x5132814<br>1685320485162x8243516<br>1685320485162x9731143<br>1685320485162x6649799                                                                                                    | 110391234050<br>468196428600<br>574965423600<br>486558050400<br>537720197600<br>7224362599000<br>992974271000                                                                                                    |
| All MST_10_Taxes 🔹 🖉                                                                                                    | // 项田 実相奏           // 大瓦 彩加           // 前田 朱里           // 田中 沙葵           // 王利 珍           // 平 委用           // 引地 英花                                                                                                    |                                               | 444,195,555<br>444,195,553<br>444,195,550<br>444,195,547<br>444,195,544<br>444,195,538<br>444,195,537                                                                                           | May 29, 2023 9:34 am Ma<br>May 29, 2023 9:34 am Ma<br>May 29, 2023 9:34 am Ma<br>May 29, 2023 9:34 am Ma<br>May 29, 2023 9:34 am Ma<br>May 29, 2023 9:34 am Ma<br>May 29, 2023 9:34 am Ma<br>May 29, 2023 9:34 am Ma                                                                                                    | y 29, 2023 9:34 am<br>y 29, 2023 9:34 am<br>y 29, 2023 9:34 am<br>y 29, 2023 9:34 am<br>y 29, 2023 9:34 am<br>y 29, 2023 9:34 am<br>y 29, 2023 9:34 am<br>y 29, 2023 9:34 am<br>y 29, 2023 9:34 am                                                                                                    |                                  | 1685320485165x435364<br>1685320485164x7183080<br>1685320485164x7183080<br>1685320485162x5132814<br>1685320485162x824351<br>1685320485162x9731147<br>1685320485162x6647999<br>1685320485162x6647824                                                                                                    | 110391234050<br>468196428600<br>094276174800<br>574965423600<br>486558050400<br>637720197600<br>724362599000<br>992974271000<br>494232542200                                                                                                    |
| All MST_10_Taxes 🛛 🖉                                                                                                    | // 堺田 実部奏           // 大反 彩加           // 田田 朱里           // 田中 沙英           // 日中 沙英           // 日中 沙英           // 日中 沙英           // 日田 茨英           // 日田 茨王           // 日田 英王                                                                                                    |                                               | 444,195,555<br>444,195,553<br>444,195,550<br>444,195,547<br>444,195,538<br>444,195,538<br>444,195,538<br>444,195,535                                                                            | May 29, 2023 9:34 am Ma<br>May 29, 2023 9:34 am Ma<br>May 29, 2023 9:34 am Ma<br>May 29, 2023 9:34 am Ma<br>May 29, 2023 9:34 am Ma<br>May 29, 2023 9:34 am Ma<br>May 29, 2023 9:34 am Ma<br>May 29, 2023 9:34 am Ma<br>May 29, 2023 9:34 am Ma                                                                                                    | y 29, 2023 9:34 am<br>y 29, 2023 9:34 am<br>y 29, 2023 9:34 am<br>y 29, 2023 9:34 am<br>y 29, 2023 9:34 am<br>y 29, 2023 9:34 am<br>y 29, 2023 9:34 am<br>y 29, 2023 9:34 am<br>y 29, 2023 9:34 am                                                                                                    |                                  | 1685320485165x435364<br>1685320485164x7183080<br>1685320485164x7183080<br>1685320485162x5132814<br>1685320485162x824351<br>1685320485162x8243511<br>1685320485162x664799<br>1685320485162x6647824<br>1685320485162x4543880                                                                                                    | 110391234050<br>468196428600<br>094276174800<br>574965423600<br>486558050400<br>537720197600<br>724362599000<br>992974271000<br>494232542200<br>013382525900                                                                                                |
| All MST_10_Taxes 22 /<br>Tax<br>All MST_11_Tax (TO/用) 22 /                                                              | // 项田 実期季           // 大友 彩加           // 利田 朱星           // 日田 朱星           // 日田 朱星           // 日田 朱星           // 日田 沙茨           // 中 毎月           // 月田 夏菜           // 名田 夏菜           // 名本 再成                                                                                                    |                                               | 444,195,555<br>444,195,553<br>444,195,547<br>444,195,547<br>444,195,548<br>444,195,538<br>444,195,538<br>444,195,535<br>444,195,535<br>444,195,535                                              | May 29, 2023 9:34 am May<br>May 29, 2023 9:34 am May<br>May 29, 2023 9:34 am May<br>May 29, 2023 9:34 am May<br>May 29, 2023 9:34 am May<br>May 29, 2023 9:34 am May<br>May 29, 2023 9:34 am May<br>May 29, 2023 9:34 am May<br>May 29, 2023 9:34 am May                                                                                                    | y 29, 2023 9:34 am<br>y 29, 2023 9:34 am<br>y 29, 2023 9:34 am<br>y 29, 2023 9:34 am<br>y 29, 2023 9:34 am<br>y 29, 2023 9:34 am<br>y 29, 2023 9:34 am<br>y 29, 2023 9:34 am<br>y 29, 2023 9:34 am<br>y 29, 2023 9:34 am                                                                                                    |                                  | 1685220485165×43364<br>1685320485164×718308(<br>1685320485162×513281<br>1685320485162×513281<br>1685320485162×624351<br>1685320485162×6447382<br>1685320485162×644732<br>1685320485162×44782                                                                                                    | 110391234050<br>468196428600<br>394276174800<br>574965423600<br>486558050400<br>537720197600<br>724362599000<br>392974271000<br>494232542200<br>013382525900<br>078341612130                                                                                |
| All MST_10_Taxes 20 /<br>Tax<br>All MST_11_Tax(TO用) 20 /                                                                | 水田 実制奏           水瓦 彩灿           小田 朱星           小田 沙灵           小田 沙灵           小田 沙灵           小田 沙灵           小田 沙灵           小田 沙灵           小田 沙灵           小田 沙灵           小田 沙漠           小田 沙漠           小田 沙漠           小田 沙漠           小田 秋田 東京           小田 東京           小田       |                                               | 444,195,555<br>444,195,553<br>444,195,547<br>444,195,547<br>444,195,548<br>444,195,538<br>444,195,538<br>444,195,535<br>444,195,525<br>444,195,523                                              | May 29, 2023 9:34 am May<br>May 29, 2023 9:34 am Ma<br>May 29, 2023 9:34 am Ma<br>May 29, 2023 9:34 am Ma<br>May 29, 2023 9:34 am Ma<br>May 29, 2023 9:34 am Ma<br>May 29, 2023 9:34 am Ma<br>May 29, 2023 9:34 am Ma<br>May 29, 2023 9:34 am Ma<br>May 29, 2023 9:34 am Ma<br>May 29, 2023 9:34 am Ma                                                                                                    | y 29, 2023 9:34 am<br>y 29, 2023 9:34 am<br>y 29, 2023 9:34 am<br>y 29, 2023 9:34 am<br>y 29, 2023 9:34 am<br>y 29, 2023 9:34 am<br>y 29, 2023 9:34 am<br>y 29, 2023 9:34 am<br>y 29, 2023 9:34 am<br>y 29, 2023 9:34 am<br>y 29, 2023 9:34 am<br>y 29, 2023 9:34 am                                                                                                    |                                  | 1683220485165×43384-44718306<br>1683220485164×7360786<br>1683220485164×7360786<br>1683220485162×5320485162×5320<br>1683220485162×5320485162×5320<br>1683220485162×5320485162×45388<br>1683220485162×45388<br>1683220485162×257646(<br>1683220485162×257646(<br>1683220485162×257646(<br>1683220485162×257646)                                                                                                    | 110391234050<br>468196428600<br>394276174800<br>574965423600<br>486558050400<br>537720197600<br>724362599000<br>992974271000<br>494232542200<br>013382525900<br>013382525900<br>078341612130<br>9669406573600                                               |
| All MST_10_Taxes ②<br>Tax<br>All MST_11_Tax(TO用) ②<br>All MST_12_Tax(TEC) ②                                             | // 项田 実期奏           // 万瓦 彩加           // 瓦田 朱星           // 田田 沙葵           // 日田 沙葵           // 日田 沙葵           // 日田 茨克           // 中田 茂克           // 辛田 茂克           // 春井 佑克           // 女郎 有為           // 女郎 有為                                                                                                    |                                               | 444,195,595<br>444,195,550<br>444,195,550<br>444,195,540<br>444,195,537<br>444,195,533<br>444,195,533<br>444,195,533<br>444,195,523<br>444,195,523<br>444,195,520                               | May 29, 2023 9:34 am May<br>May 29, 2023 9:34 am May<br>May 29, 2023 9:34 am May                                                                                     | y 29, 2023 9:34 am<br>y 29, 2023 9:34 am<br>y 29, 2023 9:34 am<br>y 29, 2023 9:34 am<br>y 29, 2023 9:34 am<br>y 29, 2023 9:34 am<br>y 29, 2023 9:34 am<br>y 29, 2023 9:34 am<br>y 29, 2023 9:34 am<br>y 29, 2023 9:34 am<br>y 29, 2023 9:34 am<br>y 29, 2023 9:34 am<br>y 29, 2023 9:34 am<br>y 29, 2023 9:34 am                                                                                         |                                  | 168320485164/718308/<br>1685320485164/718308/<br>1685320485164/736078/<br>1685320485162/53078/<br>1685320485162/5424351<br>1685320485162/5424351<br>1685320485162/5473114<br>1685320485162/54731<br>1685320485162/54731<br>1685320485162/54745<br>1685320485162/54746<br>1685320485162/54746<br>168532048516<br>168532048516<br>16853204<br>168532048516<br>16853204<br>16853204<br>16853204<br>16853204<br>16853204<br>16853204<br>16853204<br>16853204<br>16853204<br>16853204<br>16853204<br>16853204<br>16853204<br>16853204<br>16853204<br>16853204<br>16853204<br>1685304<br>1685304<br>1685454<br>1685454<br>1685454<br>1685454<br>1685454 | 110391234050<br>468196428600<br>094276174800<br>674965423600<br>024265259000<br>224362599000<br>992974271000<br>494232542200<br>013382525900<br>013382525900<br>013382525900<br>0334393401600<br>0334393401600                                              |
| All MST_10_Taxes ② /<br>Tax<br>All MST_11_Tax(TO用) ② /<br>All MST_12_Tax(TEC) ② /                                       | // 現田 実相奏       // 万友 彩加       // 田田 朱里       // 田中 沙英       // 日中 沙英       // 日中 多月       // 中 毎月       // 中田 夏菜       // 日田 夏菜       // 白田 夏菜       // 白田 夏菜       // 白田 夏菜       // 白田 夏菜       // 白田 夏菜       // 白田 夏菜       // 白田 夏菜       // 白田 夏菜       // 白田 夏菜       // 白田 夏菜       // 白田 夏菜       // 白田 夏菜       // 日田 夏菜       // 日田 夏菜       // 日田 夏菜       // 日田 夏菜       // 日田 夏菜       // 日田 夏菜       // 日田 夏菜       // 日田 夏菜       // 日田 夏菜       // 日田 夏菜       // 日田 田田       // 日田       // 日田    /// |                                               | 444,195,595<br>444,195,550<br>444,195,550<br>444,195,547<br>444,195,544<br>444,195,538<br>444,195,539<br>444,195,539<br>444,195,529<br>444,195,529<br>444,195,529<br>444,195,529                | May 29, 2023 9:34 am Ma<br>May 29, 2023 9:34 am Ma<br>May 29, 2023 9:34 am Ma<br>May 29, 2023 9:34 am Ma<br>May 29, 2023 9:34 am Ma<br>May 29, 2023 9:34 am Ma<br>May 29, 2023 9:34 am Ma<br>May 29, 2023 9:34 am Ma<br>May 29, 2023 9:34 am Ma<br>May 29, 2023 9:34 am Ma<br>May 29, 2023 9:34 am Ma<br>May 29, 2023 9:34 am Ma<br>May 29, 2023 9:34 am Ma<br>May 29, 2023 9:34 am Ma                                                                                                    | y 29, 2023 9:34 am<br>y 29, 2023 9:34 am<br>y 29, 2023 9:34 am                                             |                                  | 1683220485165-433344-4718306<br>1683220485164-736306<br>1683220485164-7360786<br>1685320485162-51281<br>1685320485162-973114<br>1685320485162-973114<br>1685320485162-97314<br>1685320485162-447822<br>1685320485162-447828<br>1685320485162-2457464<br>1685320485162-2457464<br>1685320485102-2457464<br>1685320485102-2457464<br>168520485102-2457464<br>168520485102-2457464<br>168520485102-2457464<br>168520485102-2457464<br>168520485102-2457464<br>168520485102-2457464<br>168520485102-2457464<br>168520485002-2457464<br>168520485000000000000000000000000000000000                                                                                                    | 110391234050<br>468196428600<br>394276174800<br>574965423600<br>486558050400<br>337720197600<br>992974271000<br>494232542200<br>992974271000<br>494232542200<br>113382525900<br>778341612130<br>866406573600<br>33439341610<br>075923065100<br>755923065100 |
| All MST_10_Taxes 2 / /<br>Tax<br>All MST_11_Tax (TO用) 2 / /<br>All MST_12_Tax (TEC) 2 / /<br>All MST_13_Tax (NEC) 2 / / | 水田 実制奏           水瓦 彩灿           小田 朱星           小田 沙葵           小田 沙葵           小田 沙葵           小田 沙葵           小田 沙麦           小田 沙麦           小田 沙麦           小田 沙麦           小田 沙麦           小村 石漆           小村 田葵           小村 田葵           小村 田葵                                                                                                    |                                               | 444,195,555<br>444,195,550<br>444,195,540<br>444,195,547<br>444,195,547<br>444,195,533<br>444,195,533<br>444,195,532<br>444,195,522<br>444,195,522<br>444,195,519<br>444,195,517<br>444,195,517 | May 29, 2023 9:34 am May<br>May 29, 2023 9:34 am May<br>May 29, 2023 9:34 am May | y 29, 2023 9:34 am<br>y 29, 2023 9:34 am<br>y 29, 2023 9:34 am |                                  | 1685220485165×43384-44778306<br>1685320485164×7360786<br>1685320485164×7360786<br>1685320485162×51361<br>1685320485162×513141<br>1685320485162×513141<br>1685320485162×647822<br>1685320485162×45388<br>1685320485162×2576460<br>1685320485162×2576460<br>1685320485162×257640<br>1685320485162×2576460<br>1685320485162×2576460<br>1685320485162×2576460<br>1685320485162×2576460<br>1685320485162×2576460<br>1685320485162×2576460<br>1685320485162×2576460<br>1685320485162×2576460<br>1685320485162×2576460<br>1685320485162×2576460<br>1685320485162×257640<br>1685320485162×257640<br>1685320485162×257640<br>1685320485162×257640<br>1685320485162×257640<br>1685320485162×257640<br>1685320485162×257640<br>1685320485100×7682<br>1685320485100×7682<br>168532000×7682<br>168532000×7682<br>16853200×7682<br>168532000×7682<br>168532000×7682<br>168532000×7682<br>168532000×7682<br>16852000×7682<br>16852000×7682<br>16852000×7682<br>16852000×7682<br>16852000×7682<br>16852000×7682<br>16852000×7682<br>16852000×7682<br>16852000000000000000000000000000000000000                                                                                                | 110391234050<br>46819642600<br>39427614800<br>374965423600<br>39427614800<br>37720197600<br>537720197600<br>537720197600<br>992974271000<br>494232542200<br>013824151219<br>394940573600<br>324393401600<br>375923065100<br>2514962171800<br>2719067345700  |

## 履歴

#1 - 2024/04/01 09:25 - **村上 達也** 

- ファイル screenshot 2024-04-01 9.23.40.png を追加

- ステータス を 新規 から 様子見 に変更

- 担当者 を 村上 達也 から 武田 遼河 に変更

DBのレコード操作はBubbleの弱みの一つで、ご理解の通り基本的な「削除」方法は、エディター画面のデータベースでレコードを表示~選択して 「Delete」を押す、しかございません。DB画面右下端にある「 Load 50 more items...

」をクリックすると、表示件数を50件づつ増やすことが出来、表示させたレコードを全件選択して削除すれば、少し処理を早められるかもしれません。

| Load 50 more items                                                                                                    |
|----------------------------------------------------------------------------------------------------|
| and the second second se |

もう一つ、手動ではなくバックエンドワークフローを使って行えばワンクリックで済ませることも可能ですが、そのためのワークフローを一時的に 作成する必要があることと、bubbleの処理数(追加料金の対象)を増やしてしまうことにもなるので、件数および重要度との兼ね合いでご判断頂け ればと思います(こちらの方法について説明はナレッジ移管にて行えたらと思います)。 取り急ぎ、削除方法に「手動」と「自動」の2種類があることだけお知り置きください。

村上

#2 - 2024/04/02 14:54 - 武田 遼河

- ステータスを様子見から完了に変更

- 進捗率 を 0 から 100 に変更

Bubble側の仕様として、基本は以下手段で削除できる旨承知いたしました。 ・UI操作での削除(一定数事選択 Delete押下) ・削除用のworkflowを作成して動作させる

ご教授ありがとうございました。

ファイル

| clipboard-202403281615-h1ltf.png  | 185 KB  | 2024/03/28 | 武田 遼河 |
|-----------------------------------|---------|------------|-------|
| screenshot 2024-04-01 9.23.40.png | 15.9 KB | 2024/04/01 | 村上 達也 |